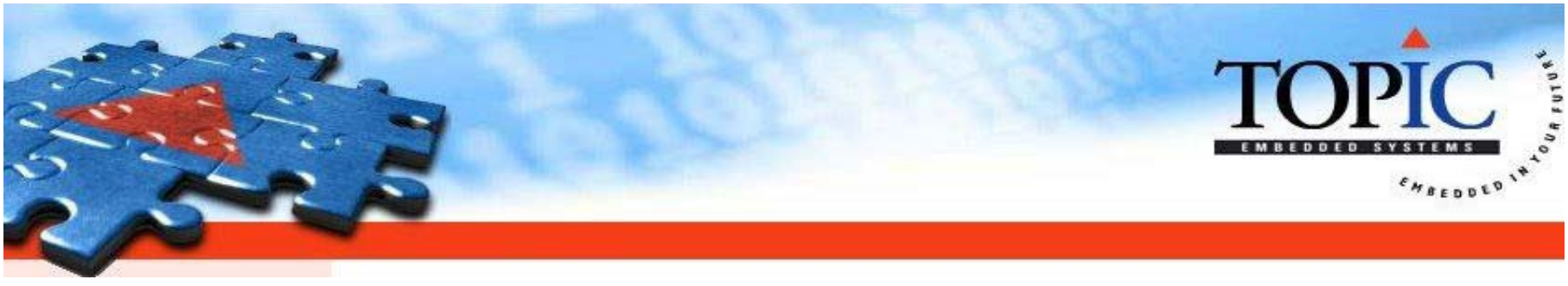

## Eliminating Waste: How To Make Testing Lean

Mark Robinson Tuesday 2 June 2009

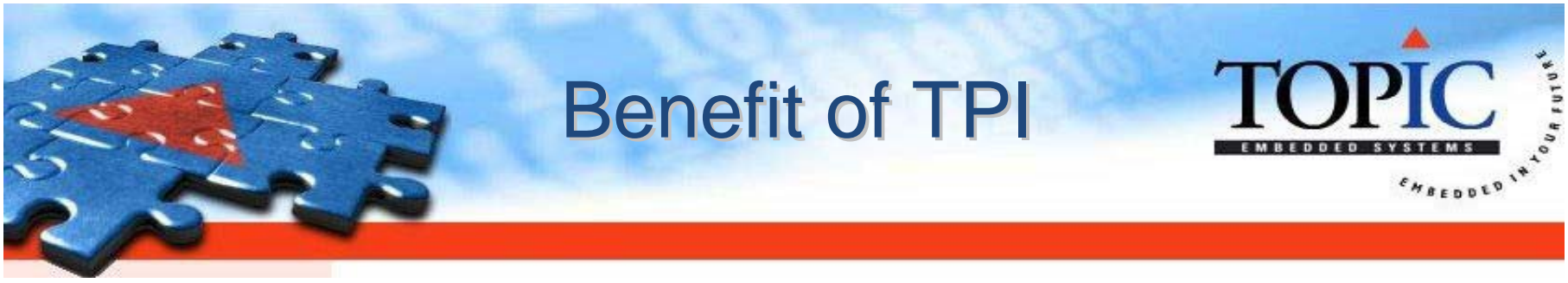

| Status           | #Average PRs / Month | % Musts |
|------------------|----------------------|---------|
| Before I arrived | 40                   | < 1% ?  |
| TPI not started  | 72                   | 1.6% ?  |
| TPI 0 -> 1       | 114                  | 28%     |
| TPI 1 -> 2       | 101                  | 50%     |
| TPI 2 -> 3       | 115                  | 53%     |
| TPI 3 +          | 139                  | 58%     |

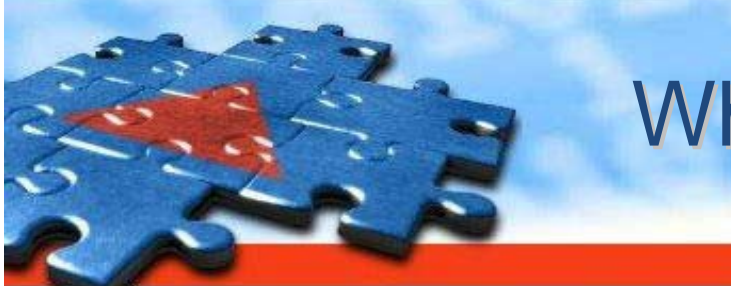

### What Is Lean?

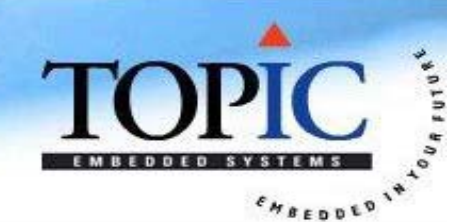

"All we are doing is looking at the timeline from the moment a customer gives us an order to the point when we collect the cash.

And we are reducing that timeline by removing the non value-added wastes."

Taiichi Ohno (Toyota)

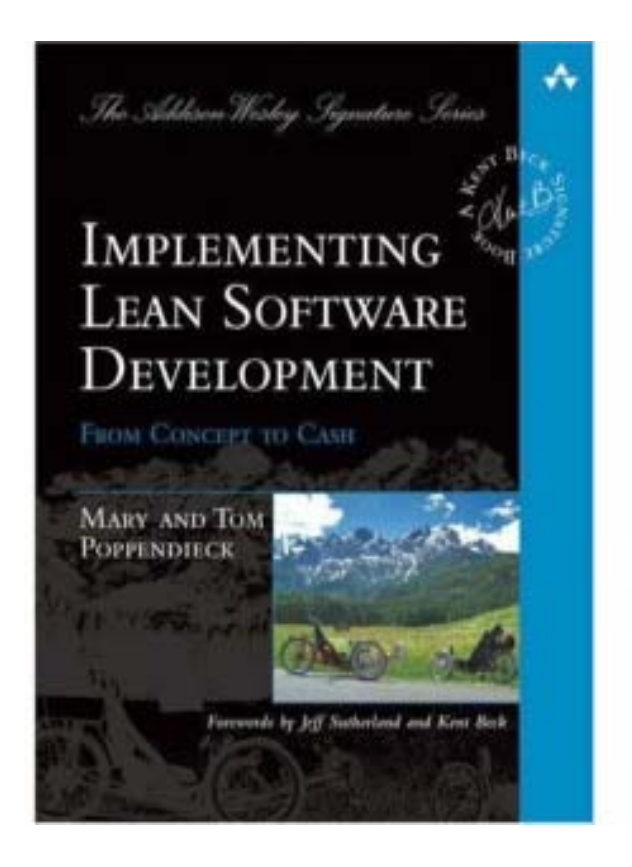

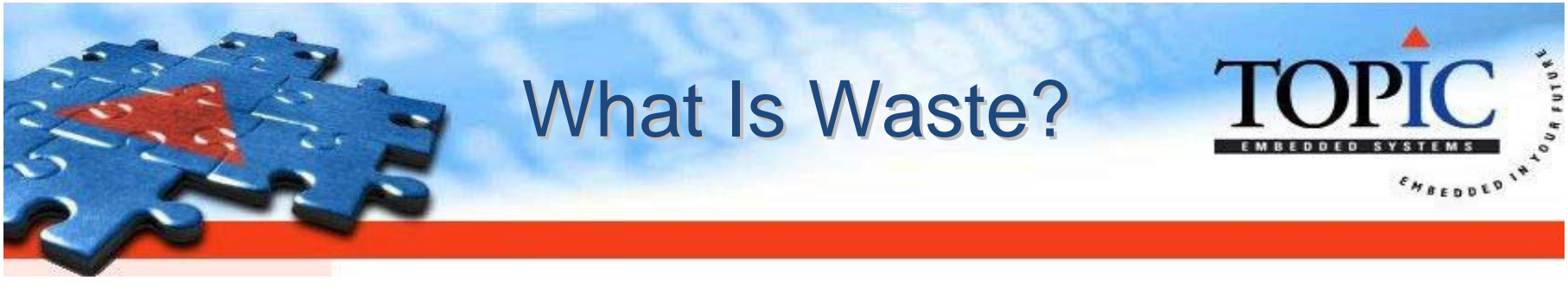

- 1. Partially done work
- 2. Extra features

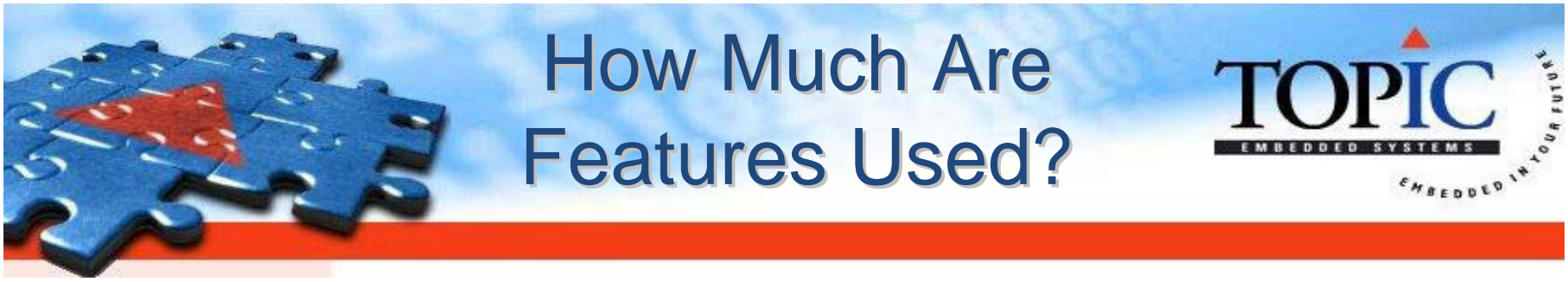

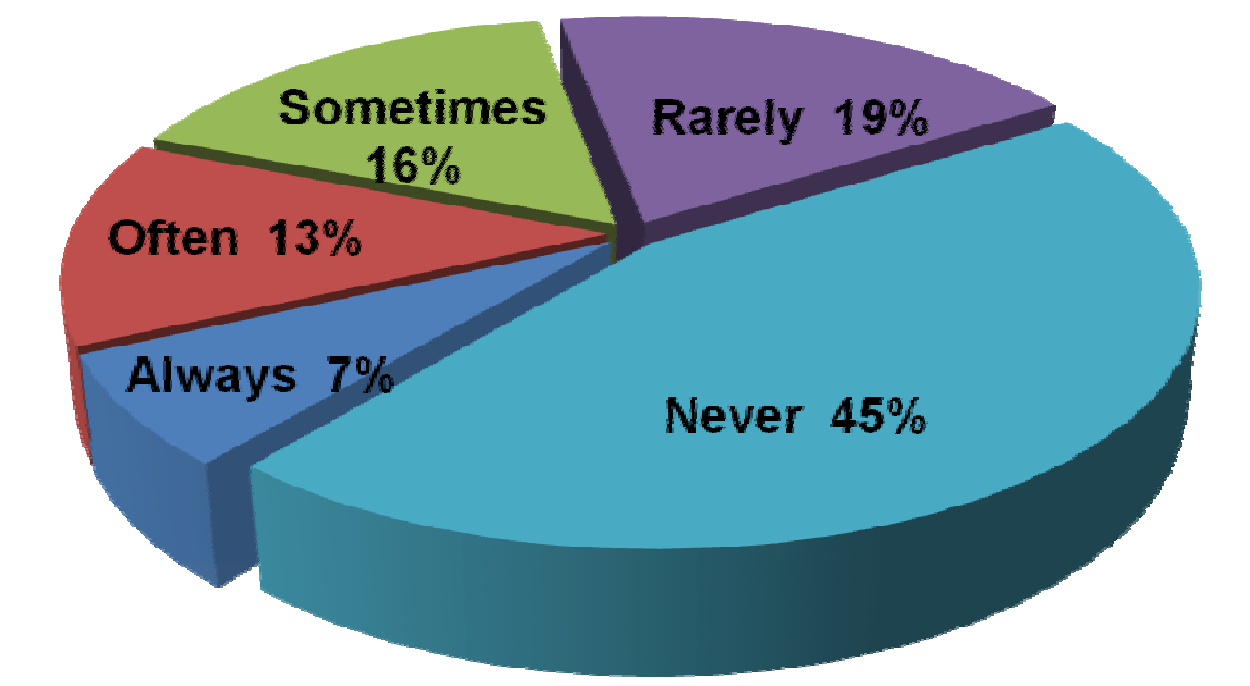

Often or Always used: 20% Rarely or

Rarely or Never used: 64%

Standish Group Study Reported at XP2002 by Jim Johnson, Chairman; quoted by Mary Poppendieck at TOPIC evening, March 2008

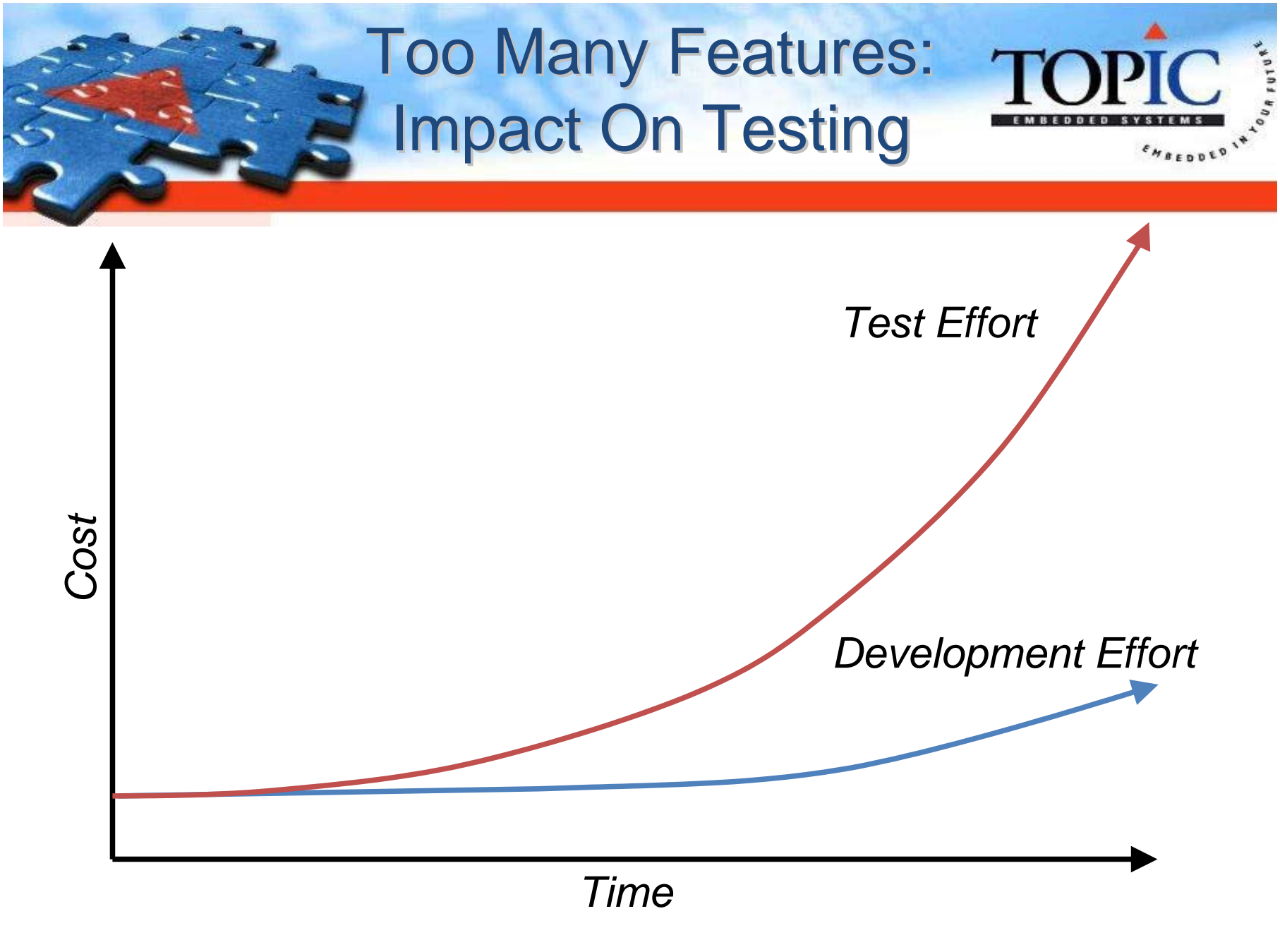

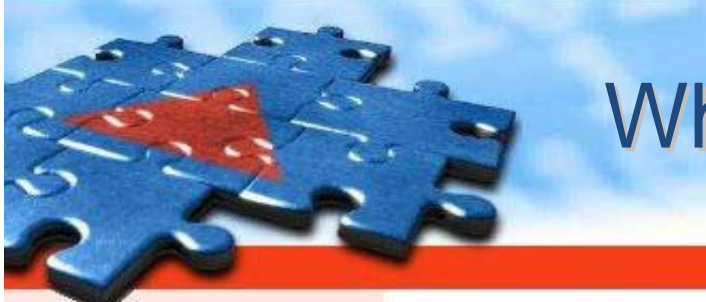

### What Is Waste?

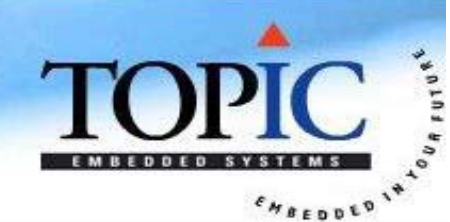

- 1. Partially done work
- 2. Extra features
- 3. Relearning
- 4. Hand offs
- 5. Task switching

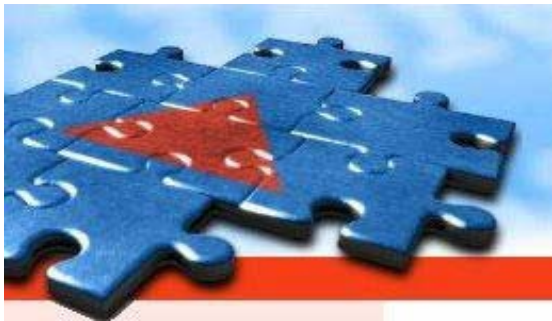

## **Task Switching**

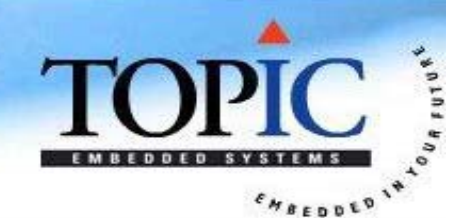

#### The output: rows versus columns

| А | 1  | I    |
|---|----|------|
| В | 2  | II   |
| C | 3  | III  |
| D | 4  | IV   |
| E | 5  | V    |
| F | 6  | VI   |
| G | 7  | VII  |
| Н | 8  | VIII |
| I | 9  | IX   |
| J | 10 | Х    |
| К | 11 | XI   |
| L | 12 | XII  |
| Μ | 13 | XIII |

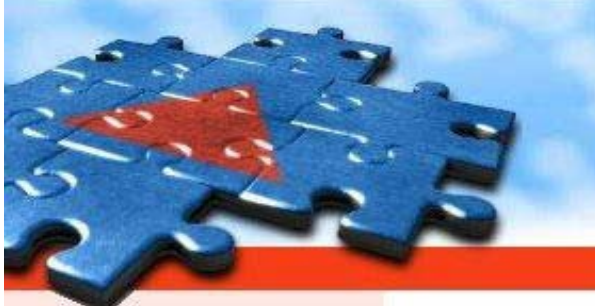

### What Is Waste?

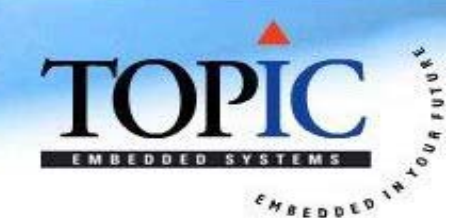

- 1. Partially done work
- 2. Extra features
- 3. Relearning
- 4. Hand offs
- 5. Task switching
- 6. Delays

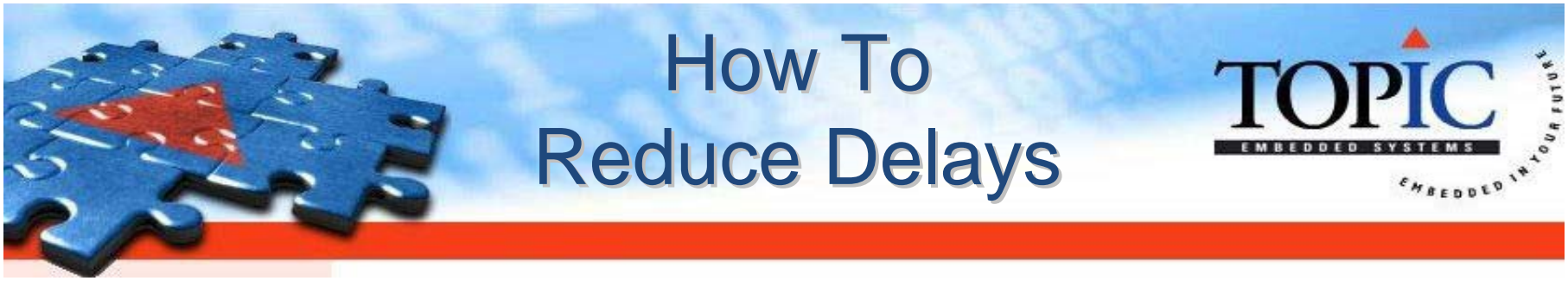

### Value Stream Map

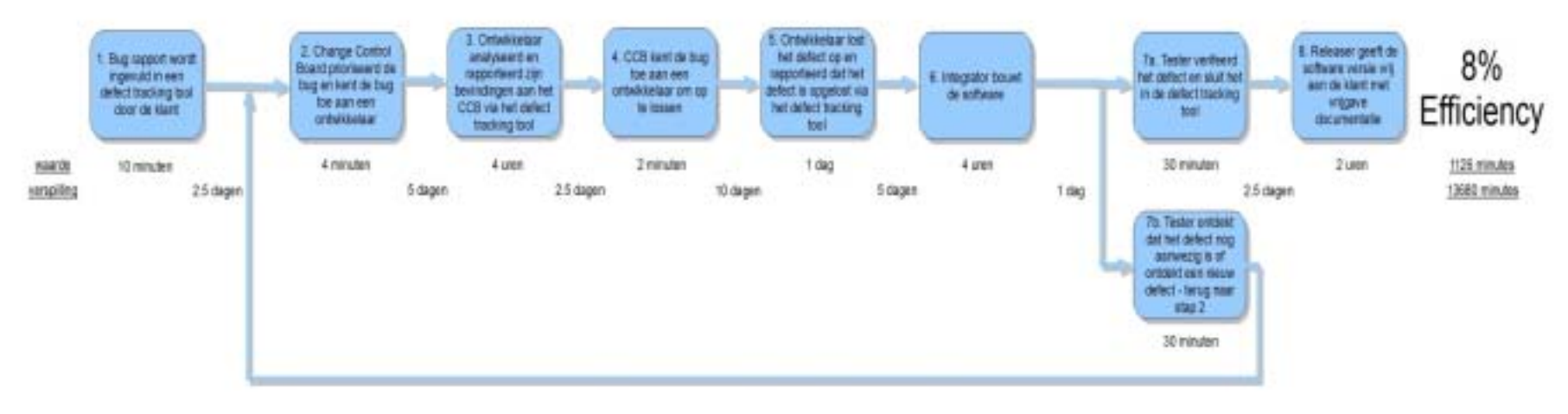

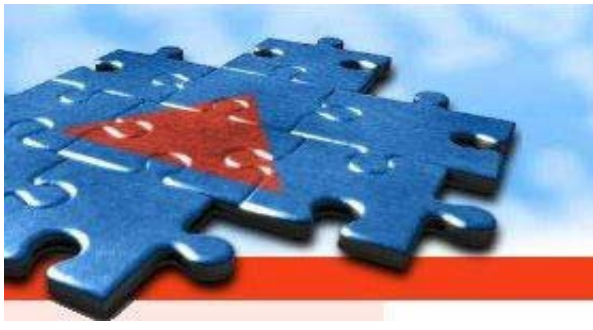

### What Is Waste?

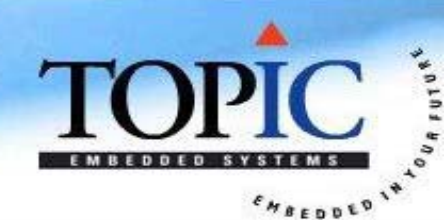

- 1. Partially done work
- 2. Extra features
- 3. Relearning
- 4. Hand offs
- 5. Task switching
- 6. Delays
- 7. Defects

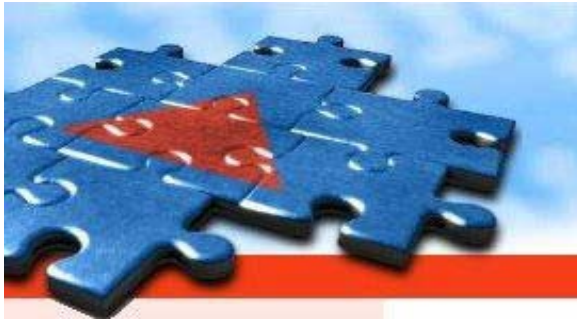

# How To Reduce Defects

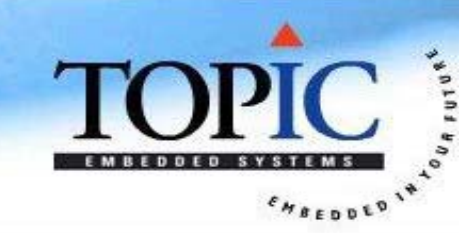

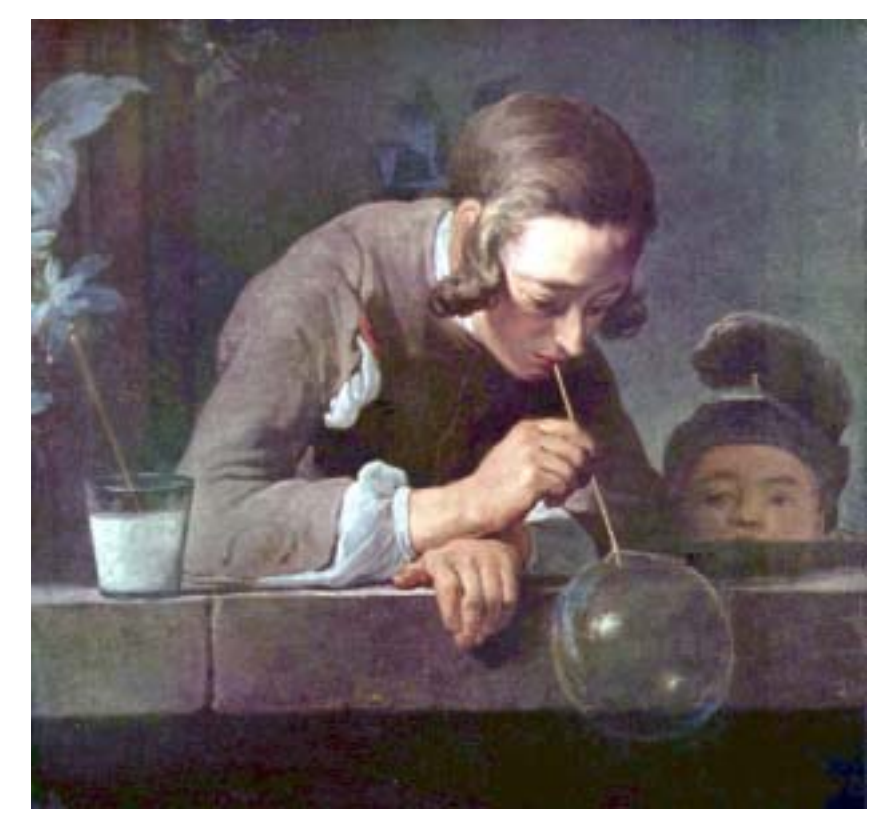

# "Mistake Proofing"

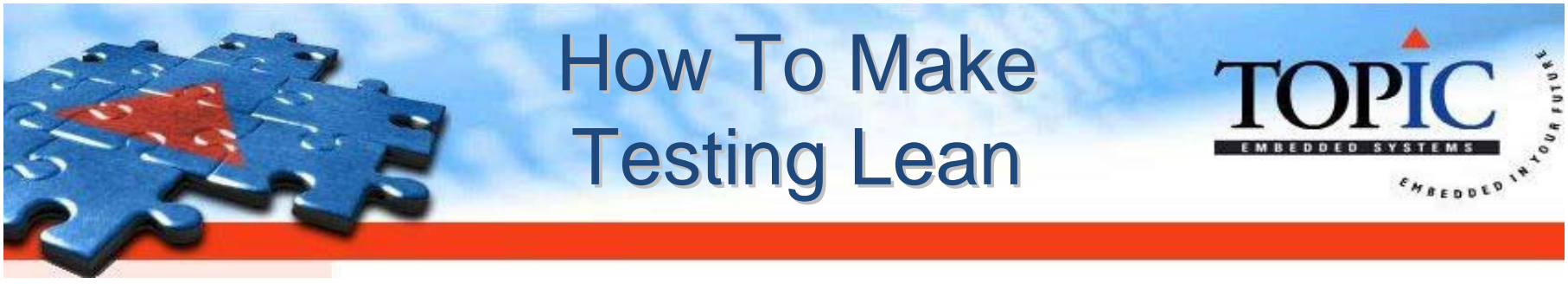

- Shorter test cycles.
- Automate.

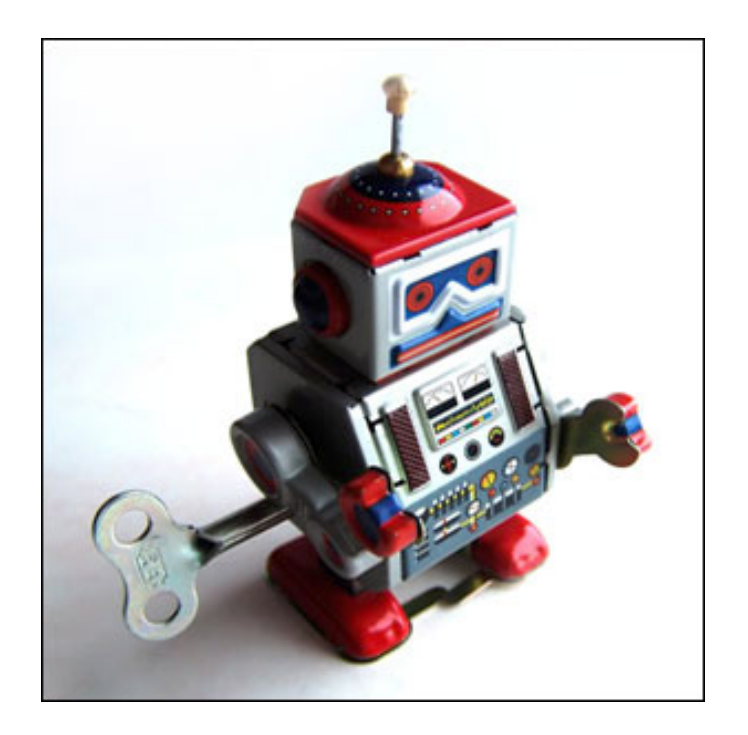

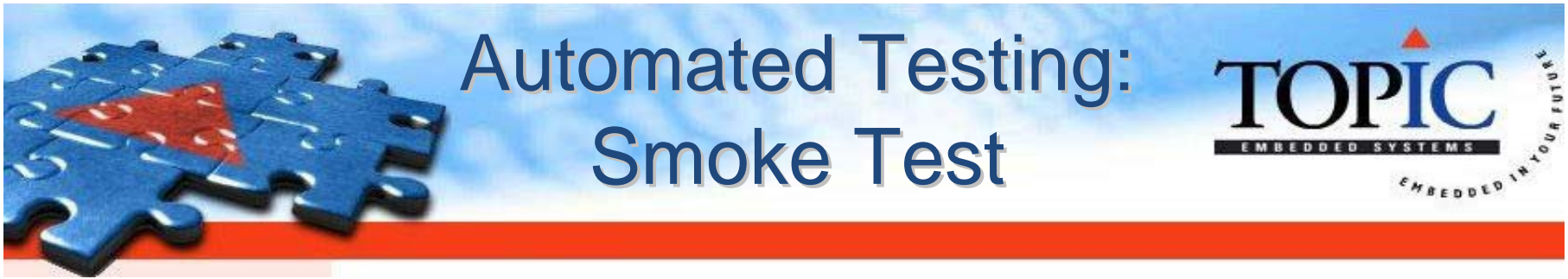

- What is your "smoke test"?
  - Essential feature to automate. E.g. basic start up / shut down or end-to-end of all components.
- Then consider how you can expand e.g.:
  - Run more often (daily to hourly or more).
  - Add more tests.
  - Add more configurations.

### Automate Testing: TDD

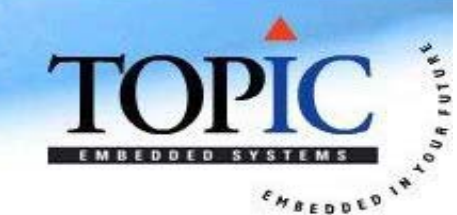

- Test Driven Development.
  - Improves design (smaller components).
  - Add new test cases quickly.
  - Can always run all tests.
  - Defects found very quickly.
  - Defects solved very quickly.
  - *Every time* a new defect is found and solved, write a test case for it.

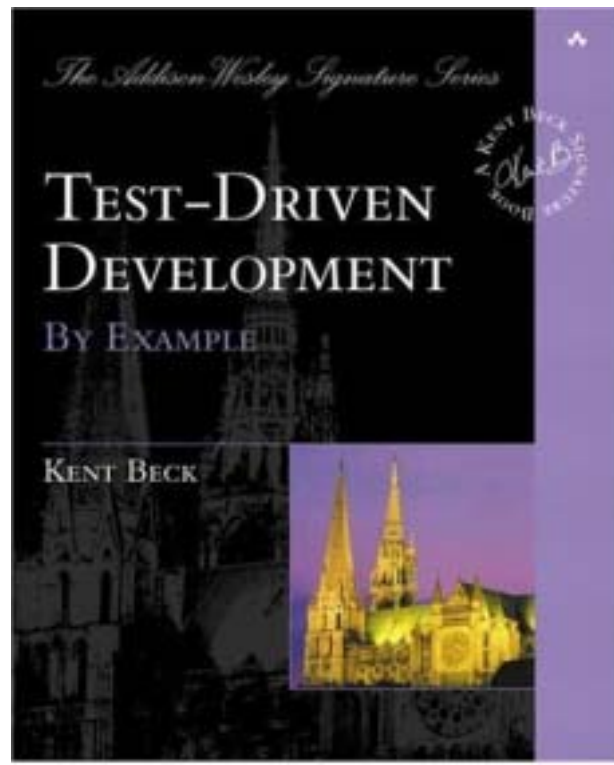

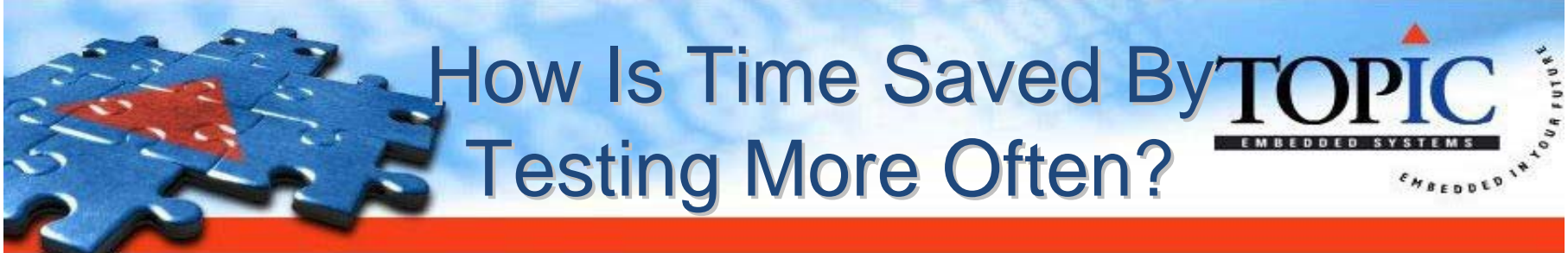

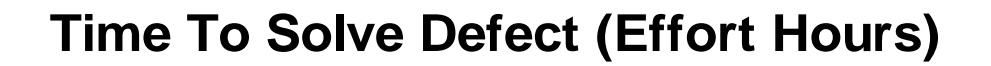

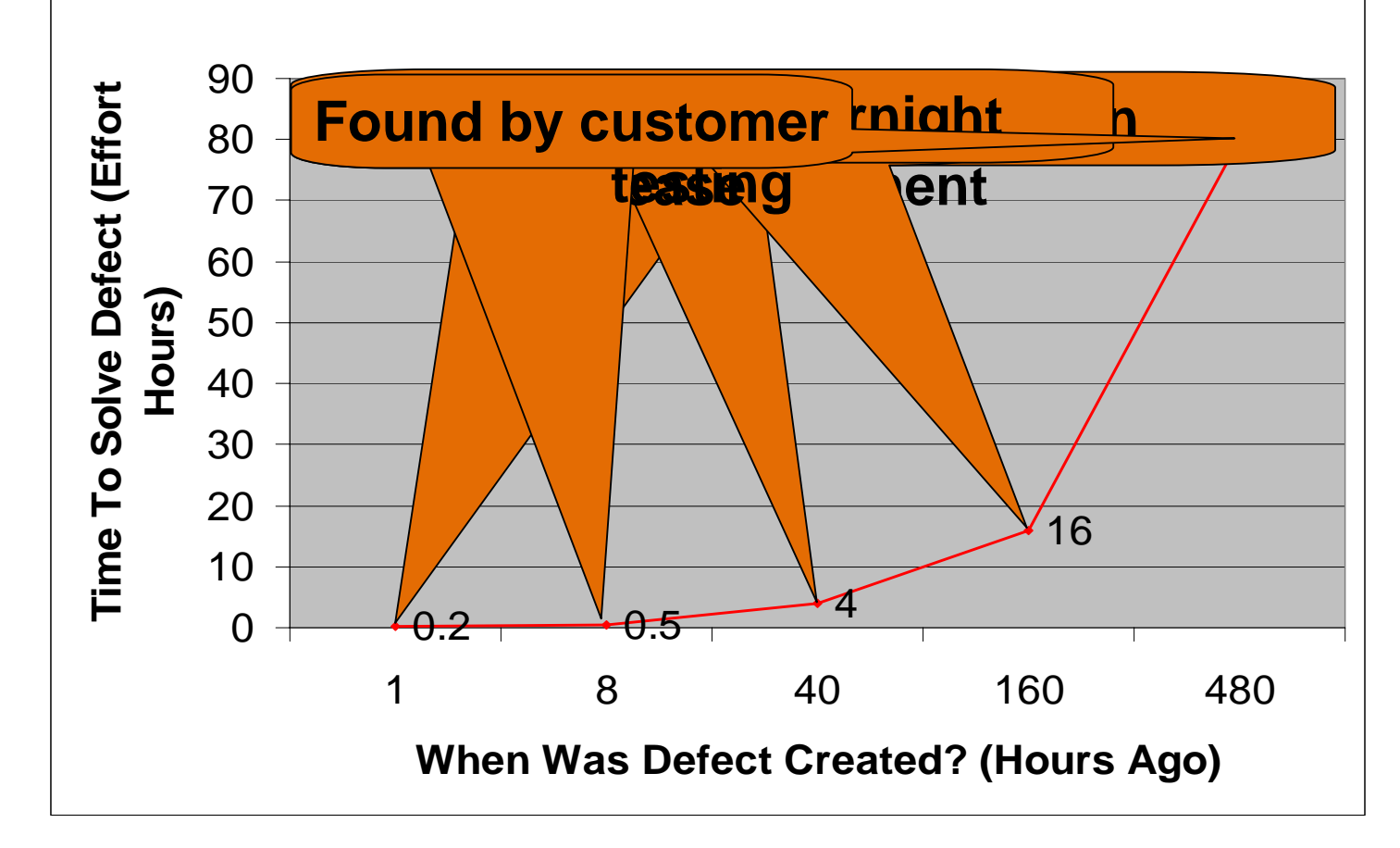

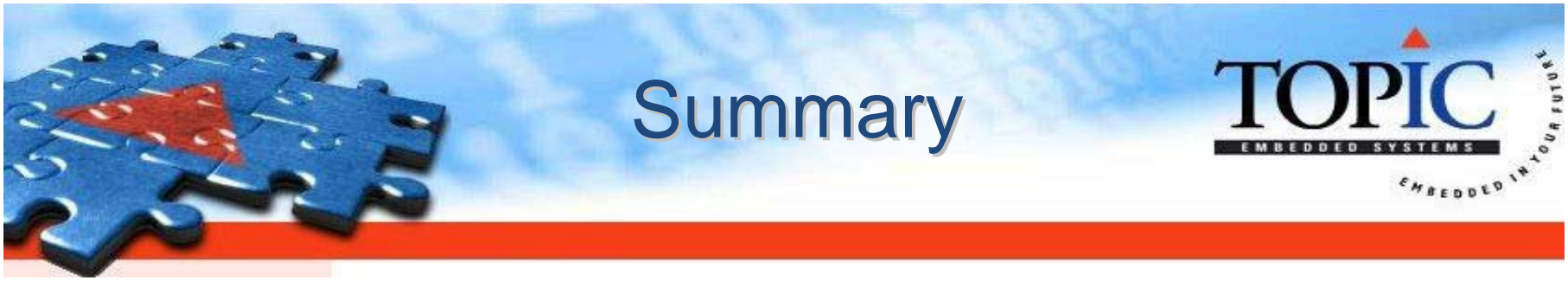

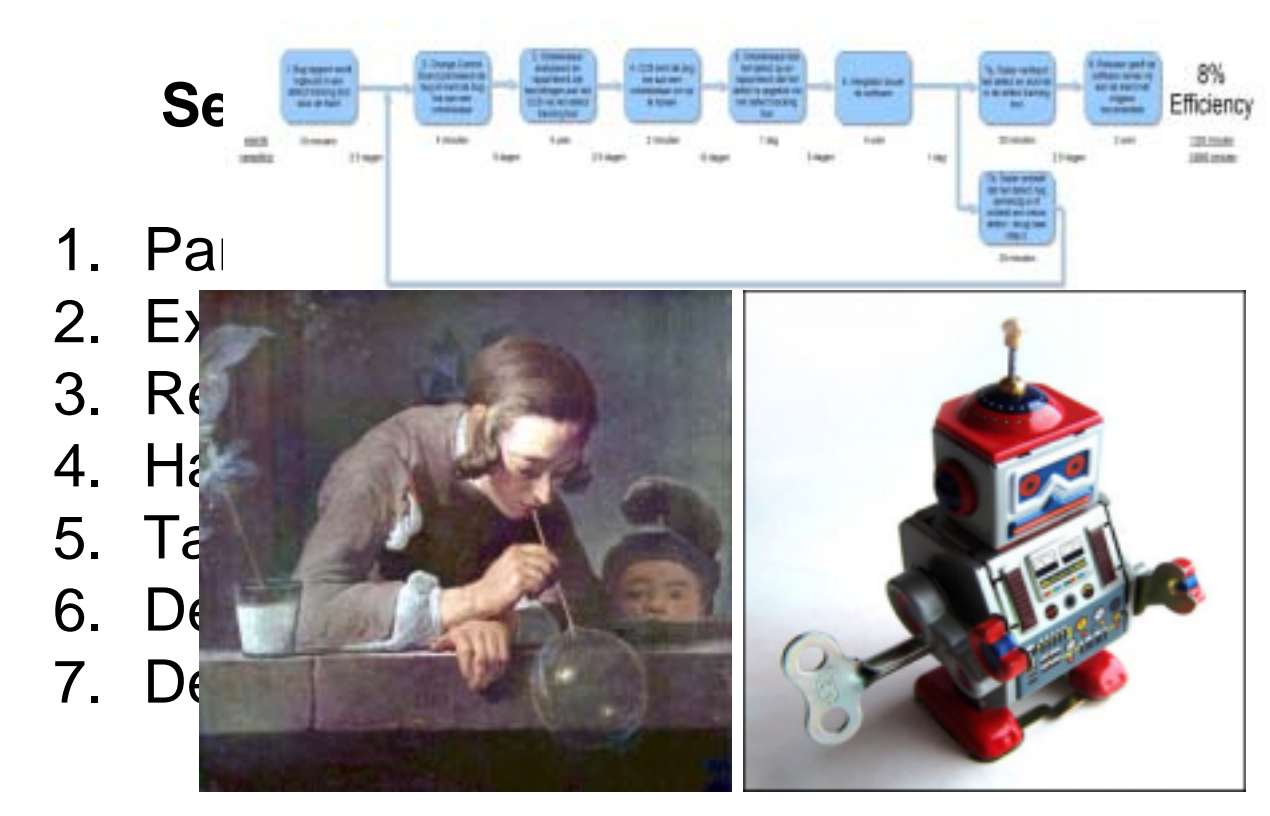

# "If it's not value, it's waste!"

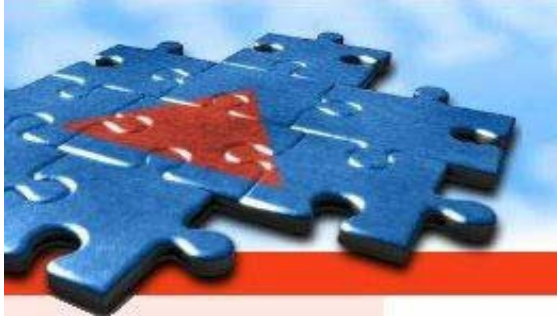

# **Backup Slides**

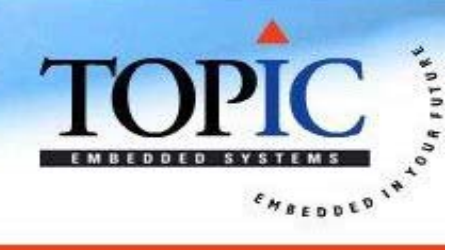

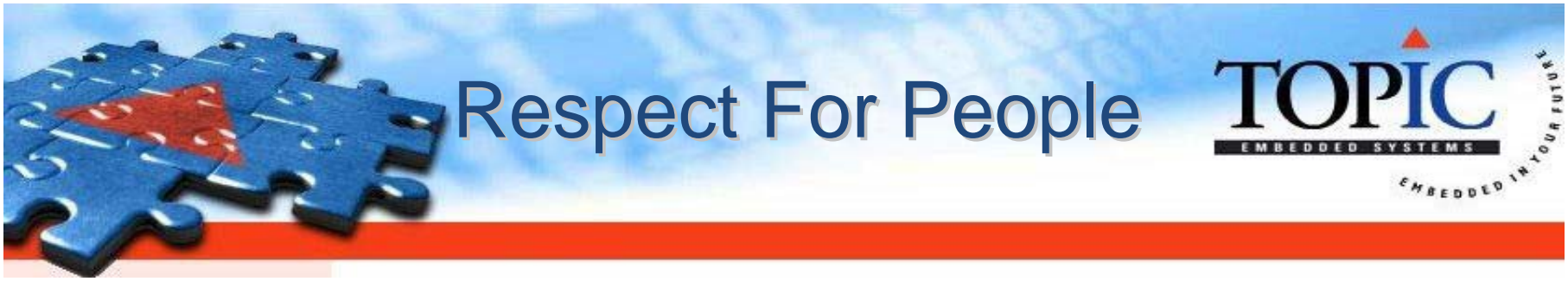

Stonecutters:

- Cutting stones?
- Earning a living?
- Building a cathedral?

The test: When workers are annoyed by their job, do they:

- Complain about it?
- Ignore it?
- Fix it?

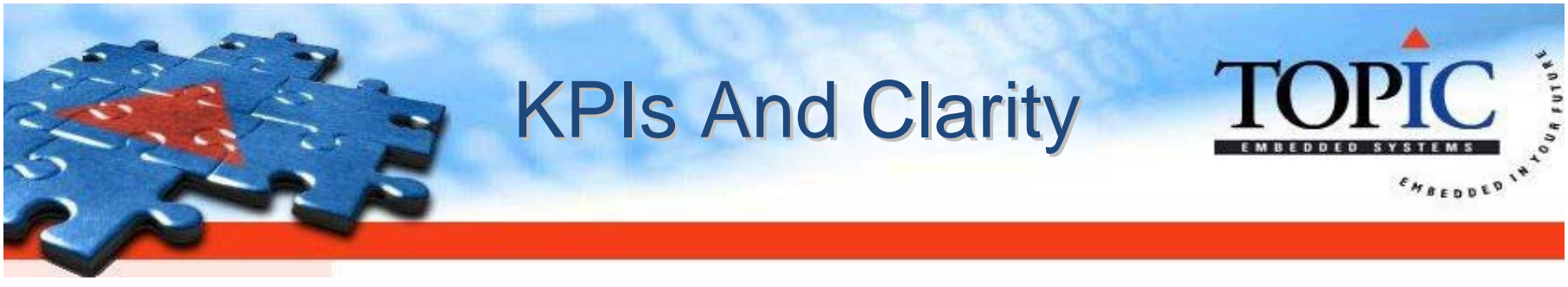

What do you measure? Input or output variable? Prison: number of escapees or re-offenders?

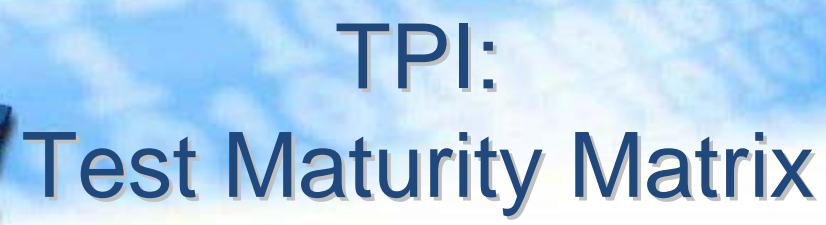

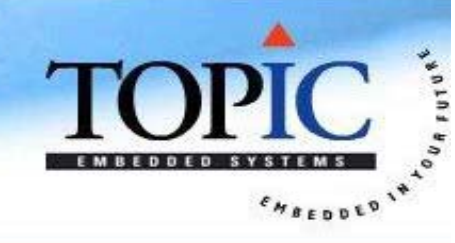

|     |                                            | 0 | 1 | 2  | 3     | 4    | 5 | 6         | 7        | 8                  | 9          | 10       | 11       | 12   | 13       |
|-----|--------------------------------------------|---|---|----|-------|------|---|-----------|----------|--------------------|------------|----------|----------|------|----------|
| (*) |                                            |   |   | Co | ntrol | lled |   | Efficient |          |                    | Optimising |          |          | sing |          |
| L   | Key Area 1 - Test strategy                 |   | Α |    |       |      | 1 | Ð         |          |                    |            | C        |          | ₽    | -        |
| L   | Key Area 2 - Life-cycle model              |   | A |    |       | B    |   |           |          | 82 - 58<br>53 - 68 |            |          |          |      |          |
| L   | Key Area 3 - Moment of involvement         |   |   | A  |       |      |   | B         |          |                    |            | C        |          | D    |          |
| Т   | Key Area 4 - Estimating and planning       |   |   |    | A     |      |   |           |          |                    |            | B        |          |      |          |
| т   | Key Area 5 - Test specification techniques |   | A |    | B     |      |   |           | -        | 1                  |            |          |          |      |          |
| т   | Key Area 6 - Static test techniques        |   |   |    |       | A    |   | B         |          | 82 - 58<br>G 68    |            |          |          |      |          |
| Т   | Key Area 7 - Metrics                       |   |   |    |       |      | A |           |          | B                  |            |          | C        |      | D        |
| L   | Key Area 8 - Test automation               |   |   |    | Α     |      |   |           | B        |                    |            | C        |          |      |          |
| E   | Key Area 9 - Test environment              |   |   |    | A     |      |   |           | Ð        |                    |            |          |          |      | <u>c</u> |
| I   | Key Area 10 - Office environment           |   |   |    | Δ     |      |   |           |          |                    |            |          |          |      |          |
| 0   | Key Area 11 - Commitment and motivation    |   | A |    |       |      | B |           |          |                    |            |          | <u>C</u> |      |          |
| 0   | Key Area 12 - Test functions and training  |   |   |    | Α     |      |   | B         |          |                    |            | <u>C</u> |          |      |          |
| 0   | Key Area 13 - Scope of Methodology         |   |   |    |       | Δ    |   |           | -        |                    |            | B        |          |      | <u>c</u> |
| 0   | Key Area 14 - Communication                | 1 |   | A  |       | B    |   |           |          |                    |            |          | <u>c</u> |      |          |
| 0   | Key Area 15 - Reporting                    |   | Α |    |       | B    |   | C         |          |                    |            |          | D        |      |          |
| 0   | Key Area 16 - Defect management            |   | A |    |       |      | B |           | <u>c</u> |                    |            |          |          |      |          |
| 0   | Key Area 17 - Testware Management          |   |   | Δ  |       |      | B |           |          |                    | C          |          |          |      | D        |
| 0   | Key Area 18 - Test process management      |   | A |    | B     |      |   |           |          |                    | 11 - 0     |          | <u>C</u> |      |          |
| -   | Key Area 19 - Evaluation                   |   |   |    |       |      |   | A         |          |                    | B          |          |          |      |          |
|     | Key Area 20 - Low-level testing            |   |   |    |       | A    |   | B         |          | C                  |            |          |          |      |          |

## **PR** Template

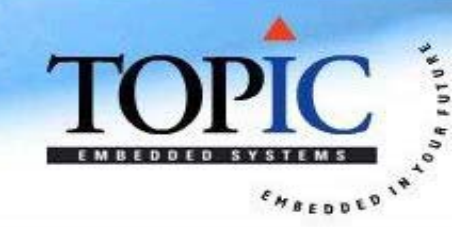

| Identifier       | 1234                                                                                                    |
|------------------|----------------------------------------------------------------------------------------------------|
| Date             | 13/12/2008                                                                                                    |
| Title            | Program X Crashes When Ctrl-F Is Pressed                                                                                                    |
| Submitter        | Mark Robinson                                                                                                    |
| Priority         | Critical                                                                                                    |
| Status           | Active                                                                                                    |
| Туре             | PR                                                                                                    |
| Assignee         | Developer Y                                                                                                    |
| Summary          | In the Upload File screen, pressing Ctrl-F causes a crash. Note that this may also occur on other screens (and even with other Ctrl key combinations), this has not further been tested. |
| Impact           | It is not possible for users to upload files. And the program crashes (but apparently no effect on stored data).                                                                         |
| Component        | Program X                                                                                                    |
| Version          | 0.1.234                                                                                                    |
| Hardware Used    | Box 1.2 & Monitor XYv3.                                                                                                    |
| How To Reproduce | <ol> <li>Start Program X.</li> <li>Press the "Upload File" button on the main screen to go to the Upload File screen.</li> <li>When screen is fully loaded, press Ctrl-F.</li> </ol>     |
| Expected Result  | "Select File" dialog pops up.                                                                                                    |
| Actual Result    | Program crashes – dialog not shown. (1)                                                                                                    |

(1) Extra details like this help developers pinpoint where defect is in the code.

# Requirements Template

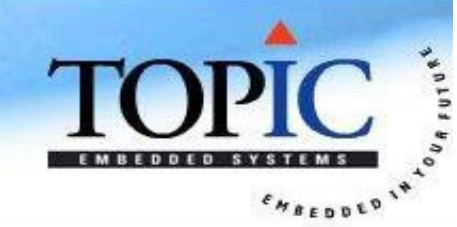

| Title                 | Word should be able to create new documents.                                                                                                    |                                                                              |  |  |  |  |
|-----------------------|----------------------------------------------------------------------------------------------------|------------------------------------------------------------------------------|--|--|--|--|
| Identifier            | WORD-SRS-REQ-001                                                                                                    |                                                                              |  |  |  |  |
| Parent<br>Requirement | WORD-URS-REQ-001                                                                                                    |                                                                              |  |  |  |  |
| Priority              | Must                                                                                                    |                                                                              |  |  |  |  |
| Rationale             | The user must be able to create new blank documents.                                                                                                    |                                                                              |  |  |  |  |
| Solution Overview     | Word should be able to create a blank document with no formatting. (Other requirements specify new non-blank documents created with wizards.)                                                    |                                                                              |  |  |  |  |
| Detailed Solution     | ed Solution # Sub-Requirements                                                                                                    |                                                                              |  |  |  |  |
|                       | 1                                                                                                    | Word will create a new document when File->New is selected.                  |  |  |  |  |
|                       | 2                                                                                                    | Word will create a new document when Ctrl-N is pressed.                      |  |  |  |  |
|                       | 3                                                                                                    | Word will then enable the following buttons: Save, Print, Print Preview, (1) |  |  |  |  |
| Scope                 | Standalone application: no affect on other programs.                                                                                                    |                                                                              |  |  |  |  |
| Risks                 | The project could become corrupted if it is stored on a network and it is opened simultaneously by two or more users.                                                                            |                                                                              |  |  |  |  |
| Related Concerns      | This functionality should be familiar to users of Microsoft Office programs, e.g. Excel, PowerPoint. So there should be no obvious difference (e.g. different command names, key strokes, etc.). |                                                                              |  |  |  |  |

(1) In a real requirements document, the requirements will never have "..." – this is just to save time in creating this example.

# Test Case Template

-

FUTURE

C

CHBEDDED 14

TO

| Title<br>Identifier                  | WORD: Open Project<br>WORD-TC-001                                                                                                    |                                                                  |                                                   |  |  |  |  |  |  |
|--------------------------------------|----------------------------------------------------------------------------------------------------|------------------------------------------------------------------|---------------------------------------------------|--|--|--|--|--|--|
| Requirement<br>Identifier            | M4.4-TC-3.1                                                                                                    |                                                                  |                                                   |  |  |  |  |  |  |
| Priority                             | Must                                                                                                    |                                                                  |                                                   |  |  |  |  |  |  |
| Preconditions                        | 1.Latest version of <program> installed.<br/>2.An application has already been created with the latest version of <program> and it is on an available drive.</program></program> |                                                                  |                                                   |  |  |  |  |  |  |
| Description                          | Check that an existing project may be opened.                                                                                                    |                                                                  |                                                   |  |  |  |  |  |  |
| Additional<br>Information            | This test case is a prerequisite                                                                                                    | e for almost all other <program> test c</program>                | ases.                                             |  |  |  |  |  |  |
| Main Flow                            | #                                                                                                    | Action                                                           | Expected Result                                   |  |  |  |  |  |  |
| Description                          | 1                                                                                                    | Click Open Button on menu.                                       | "Open Project File" dialog appears.               |  |  |  |  |  |  |
|                                      | 2                                                                                                    | Open "C:\Demo Applications\<br><program>\program.prg".</program> | Project opened; "Project Settings" tab displayed. |  |  |  |  |  |  |
| Alternative<br>Flows                 | 1.Replace #1 with Ctrl-O.<br>2.Replace #1 with File->Open                                                                                                    |                                                                  |                                                   |  |  |  |  |  |  |
| Additional<br>Points<br>Of Attention | <ul> <li>The time to open a project th seconds.</li> </ul>                                                                                                    | at exists on the current computer hard                           | d drive should be less than two                   |  |  |  |  |  |  |